# Comment ajouter un type Voilà! de congé

Aller sur la console web de Voilà! https://console.voila.app/fr

#### 2 Cliquer sur l'icône Paramètres de l'entreprise.

1

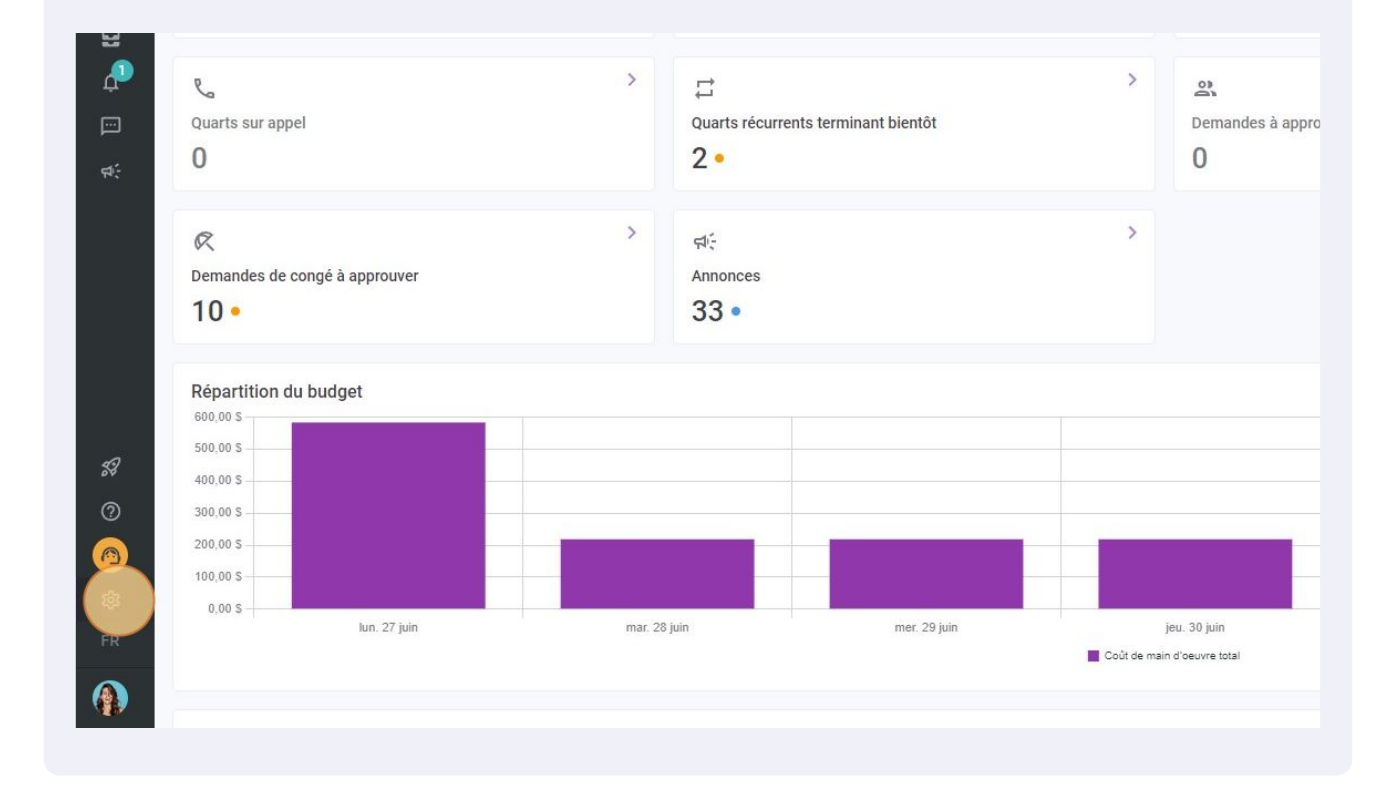

#### Sélectionner Paie et congés.

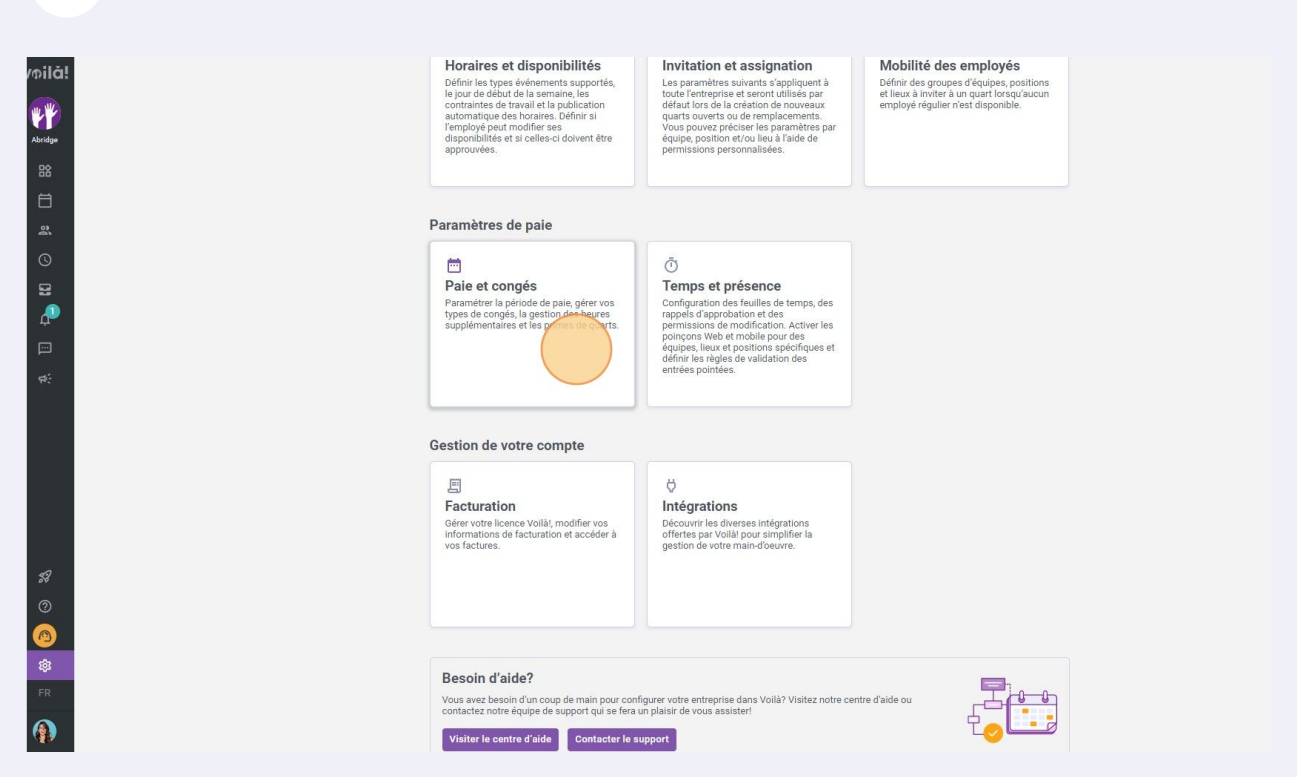

#### 4 Aller dans la section Types de congés.

| Vprilā! | Constructure organisationnelle     Horaires et disponibilités     Invitation et assignation     Mobilité des employés     Paie et congés     Gestion de la paie     Types de congés     Gestion des primes de utarts     Règles de calcul des heures     supplémentaires | Paie et congés     Gestion de la paie     Les paramètres suivants s'appliquent à toute l'entreprise.     Période de paie     Préquence     Chaque deux semaines     Date de début de la première période de paie de votre entreprise     10/02/2020     * Toute période de paie antérieur à cette date ne sera pas accessible dans la feuille de temps     La période de paie courante est du 19 juin 2022 au 2 juil. 2022     Quarts de nuit     Choisissez comment les heures d'un quart réparti sur deux journées sont prises en compte. |  |
|---------|----------------------------------------------------------------------------------------------------|----------------------------------------------------------------------------------------------------|--|
| r.      | Facturation                                                                                                    | Attribution des heures                                                                                                    |  |
| &       | Intégrations                                                                                                    | Dans la journée de fin du quart                                                                                                    |  |

Cliquer sur Ajouter un type de congé.

| S      |            |        |          |              | Ajouter un type de congé<br>Q |
|--------|------------|--------|----------|--------------|-------------------------------|
| Code   | Congé payé | Unité  | Icône    | Associations |                               |
| VA     | Oui        | Heures | R        |              | 1 :                           |
| VAC002 | Oui        | Heures | R        |              | 1 :                           |
| FER    | Oui        | Heures | R        |              | 1                             |
| C022   | Oui        | Heures | 2        |              | / :                           |
| 000    | Non        | Jours  | <i>X</i> |              | 1                             |
|        |            |        |          |              |                               |

Rangées par page: 25 🗸 1-5 de 5 📧 < 🖒 刘

### **6** Cliquer sur la barre de texte "Nom" et donner un nom au type de congé.

| < Retour aux paramètres<br>Paramètres généraux<br>Structure organisationnelle | Paie et congés<br>Types de congés |        |                             |                      |                |  |  |
|-------------------------------------------------------------------------------|-----------------------------------|--------|-----------------------------|----------------------|----------------|--|--|
| Horaires et disponibilités                                                    | Nom                               | Code   | Congé payé                  | Unité                | Icône          |  |  |
| Mobilité des employés                                                         | Vacation                          | VA     | Oui                         | Heures               | R              |  |  |
| Paie et congés 🔨 🔨                                                            | Sick Leave                        | VAC002 | Créer un type de congé      |                      |                |  |  |
| Gestion de la paie<br>Types de congés                                         | Stat Holiday                      | FER    | 1 Informations 2 Associatio | ns 3 Configuration — | _              |  |  |
| Gestion des primes de quarts                                                  | Timebank                          | C022   |                             |                      |                |  |  |
| Règles de calcul des heures<br>supplémentaires                                | Absent                            | 000    | Nom                         |                      | EN             |  |  |
| Temps et présence                                                             |                                   |        | Code                        |                      |                |  |  |
| Facturation                                                                   |                                   |        |                             |                      |                |  |  |
| Intégrations                                                                  |                                   |        | Unité<br>Heures             |                      | ~              |  |  |
|                                                                               |                                   |        | Icône                       |                      | ~              |  |  |
|                                                                               |                                   |        | 🗌 Congé payé                |                      |                |  |  |
|                                                                               |                                   |        |                             | A                    | nnuler Suivant |  |  |
|                                                                               |                                   |        |                             |                      |                |  |  |

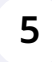

## 7 Cliquer sur la barre de texte "Code" et entrer le code du congé.

| Structure organisationnelle<br>Horaires et disponibilités | Types de cong | les    |                              |                    |                 |
|-----------------------------------------------------------|---------------|--------|------------------------------|--------------------|-----------------|
| Invitation et assignation                                 | Nom           | Code   | Congé payé                   | Unité              | Icône           |
| Mobilité des employés                                     | Vacation      | VA     | Oul                          | Heures             | R               |
| Paie et congés                                            | Sick Leave    | VAC002 | Créer un type de congé       |                    |                 |
| Gestion de la paie<br>Types de congés                     | Stat Holiday  | FER    | 1 Informations 2 Association | as 3 Configuration |                 |
| Gestion des primes de quarts                              | Timebank      | C022   | Nom                          |                    |                 |
| Règles de calcul des heures<br>supplémentaires            | Absent        | 000    | Exemple 1                    |                    | EN              |
| Temps et présence<br>Facturation<br>Intégrations          |               |        | Longé payé                   |                    | ~<br>~          |
|                                                           |               |        |                              |                    | Annuler Suivant |
|                                                           |               |        |                              |                    |                 |

## 8 Sélectionner le type d'unité de votre congé et l'icône et cliquer sur suivant.

| VA     | Oui                      | Heures                 | R       |                        | 1                  |
|--------|--------------------------|------------------------|---------|------------------------|--------------------|
| VAC002 | Créer un type de congé   |                        |         |                        | 1                  |
| FER    | 1 Informations 2 Associa | ations 3 Configuration |         |                        | 1                  |
| C022   | Nom                      |                        |         |                        | 1                  |
| 000    | Exemple 1                |                        | EN      |                        | 1                  |
|        | Code<br>001              |                        |         | Rangées par page: 25 🗸 | 1-5 de 5 🛛 K 🔍 🚿 🕹 |
|        | Unité<br>Heures          |                        | ~       |                        |                    |
|        | Icône                    |                        | ~       |                        |                    |
|        | Congé payé               |                        |         |                        |                    |
|        |                          |                        | Annuler |                        |                    |
|        |                          |                        |         |                        |                    |
|        |                          |                        |         |                        |                    |
|        |                          |                        |         |                        |                    |
|        |                          |                        |         |                        |                    |
|        |                          |                        |         |                        |                    |

Sélectionner l'/les équipe(s), la/les position(s), le/les lieux, le/les employés et le statut d'employés de votre choix pour le type de congé et cliquer sur Suivant.

|   | VA     | -    | Oui                                              | Heures                   | R      |
|---|--------|------|--------------------------------------------------|--------------------------|--------|
|   | VAC002 | Crée | r un type de congé                               |                          |        |
| i | FER    | 1    | Informations 2 Assoc                             | ciations 3 Configuration |        |
|   | C022   |      | Équipes (facultatif)                             |                          |        |
|   | 000    | -    | Sélectionner une ou pl                           | usieurs équipes          | ~      |
|   |        | Ċ    | Positions (facultatif)<br>Sélectionner une ou pl | usieurs positions        | ~      |
|   |        | 0    | Lieux (facultatif)<br>Sélectionner un ou plu     | sieurs lieux             | ~      |
|   |        | Do   | Membres (facultatif)<br>Sélectionner un ou plu   | sieurs employés          | ~      |
|   |        | 2    | Statut d'employés (facultatif)<br>Tous           |                          | ~      |
|   |        |      |                                                  |                          | Retour |
|   |        |      | _                                                | _                        |        |
|   |        |      |                                                  |                          |        |
|   |        |      |                                                  |                          |        |
|   |        |      |                                                  |                          |        |
|   |        |      |                                                  |                          |        |
|   |        |      |                                                  |                          |        |

**10** Sélectionner les paramètres de Configuration de votre choix et cliquer sur Soumettre pour entrer le type de congé sur votre compte.

| VAC002 | Action par défaut pour les quarts impactés Vienne Vienne V |                           |
|--------|----------------------------------------------------------------------------------------------------|---------------------------|
| C022   | Action qui sera sélectionnée par défaut lors de l'approbation d'une demande de congé avec<br>des quarts impactés.                                                                                                    |                           |
| 000    | Imposer un délai minimum avant une demande de congé Empêcher la création d'une demande de congé qui ne respecte pas le délai minimum requis.                                                                                                    |                           |
|        | Empêcher l'approbation d'un congé avec un solde de banque négatif Empêcher l'approbation d'un congé de ce type lorsque le solde de la banque associée est insuffisant.                                                                                                    |                           |
|        | Empêcher la demande d'un congé avec une banque au solde négatif<br>Empêcher la demande d'un congé de ce type lorsque le solde de la banque associée est insuffisant.                                                                                                    | Rangees par page: 25 🗸 1- |
|        | Forcer la saisie d'une valeur de congé à déduire Empêcher de soumettre une demande de congé sans spécifier un montant de congé à déduire.                                                                                                    |                           |
| 0      | Forcer la saisie d'une raison<br>Empêcher de soumettre une demande de congé sans spécifier la raison.                                                                                                    |                           |
|        | Inclure dans le calcul du temps supplémentaire Inclure ce type de congé dans le calcul de temps supplémentaire.                                                                                                    |                           |
|        | Inclure dans le calcul des congés fériés Inclure ce type de congé dans le calcul des congés fériés                                                                                                    |                           |
|        | Cacher la banque<br>Cacher la banque associé à ce type de congé dans le profil des employés.                                                                                                    |                           |
| 0      | Forcer la sélection d'une équipe, position et un lieu Empêcher de soumettre une demande de congé sans spécifier l'équipe, la position et le lieu.                                                                                                    |                           |
|        | Retour                                                                                                    |                           |
|        |                                                                                                    |                           |
|        |                                                                                                    |                           |
|        |                                                                                                    |                           |

#### 9